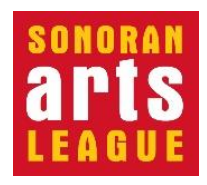

# Volunteering at the League

The Sonoran Arts League provides many opportunities to get involved by volunteering in support of League-sponsored events and activities. Volunteering is a great way to engage with other members in support of the League and the community. Some events, such as the Hidden in the Hills Artist Studio Tour, require a certain number of volunteer hours. The Volunteer portal allows you to sign up, track your commitments, and review your volunteer history and hours.

You DO NOT need to be a member to volunteer with the Sonoran Arts League, but YOU MUST BE A MEMBER TO HAVE YOUR HOURS LOGGED so they can be counted toward League events that have volunteering requirements and to allow for volunteer acknowledgement by the League.

**If you are NOT a member of the Sonoran Arts League**, go to the Membership page of our website (<u>https://sonoranartsleague.org/membership/</u>) and scroll down to **JOIN** or contact our office at 480-575-6624 for assistance.

### NOTES:

- The screen shots on the following pages are from a PC running Chrome on Windows 11. If you are using a Mac or a different PC browser, the top of your screen may differ slightly, but the directions and steps are the same.
- Computer and technical help are available at the Desert Foothills Library every Wednesday at 2 pm.

### **Setting Up Your Volunteer Password**

Processing new League memberships can take up to two weeks. Once your membership information has been entered into the League's Volunteer portal—the place where you sign up to volunteer and have your hours logged—you will receive an **introductory email** with a link to the portal's Login page (step 4). You'll enter a temporary password, which you'll then be prompted to change. **We recommend using your League membership password as your volunteer password.** 

### How to Get to the Volunteer Portal

Here's how to get to the Volunteer portal any time, once you are set up.

- Open your browser (Chrome and Safari work best), type <u>www.sonoranartsleague.org</u> into the URL bar at the top and press the Enter key to display the Sonoran Arts League's <u>Home</u> page, shown below.
- 2. Hover your mouse over **Get Involved** in the top menu bar to display the menu choices and click **Volunteer**.

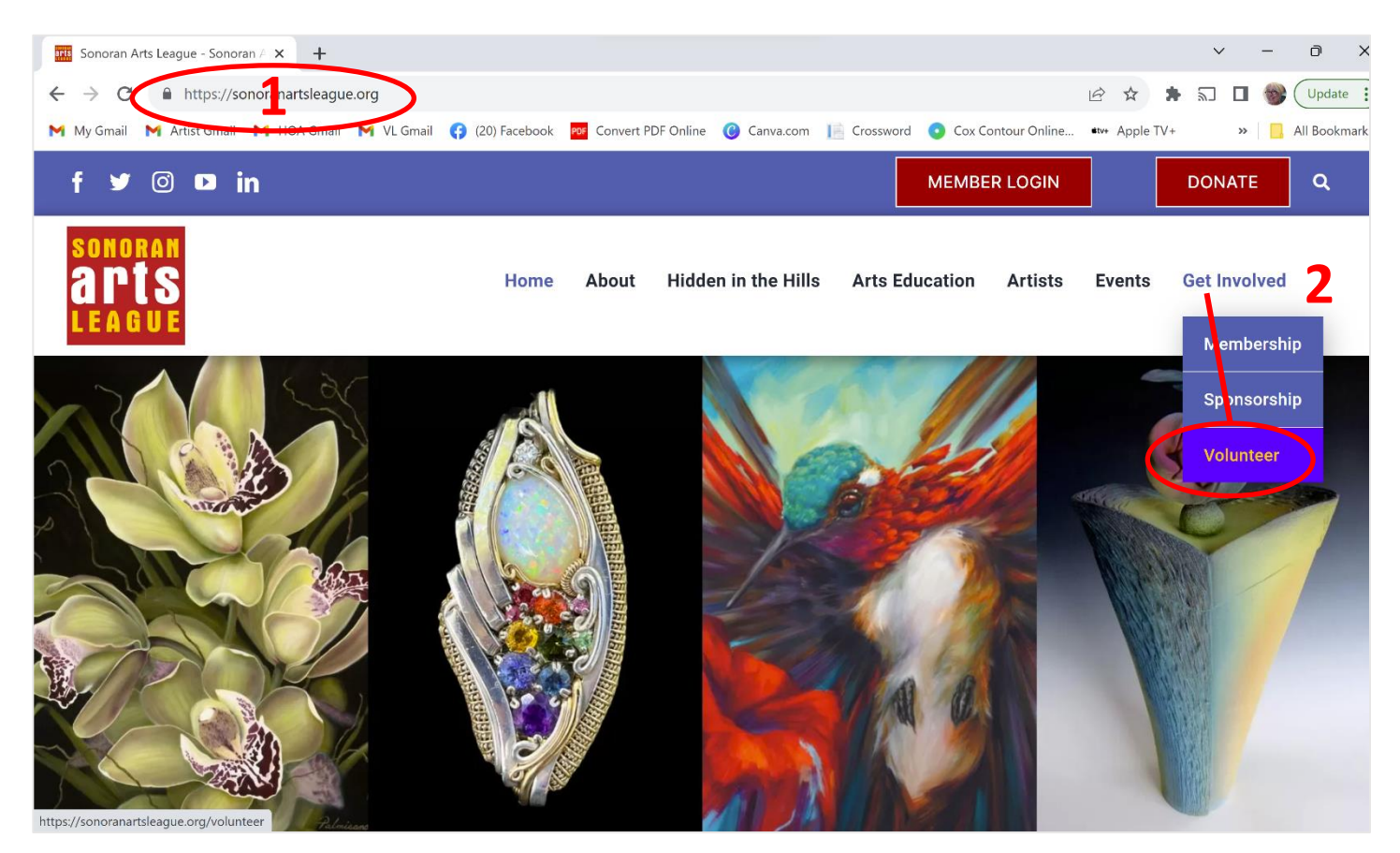

3. On the <u>Volunteer</u> page scroll down past the image banner and click the **Sign Up To Volunteer Here** button.

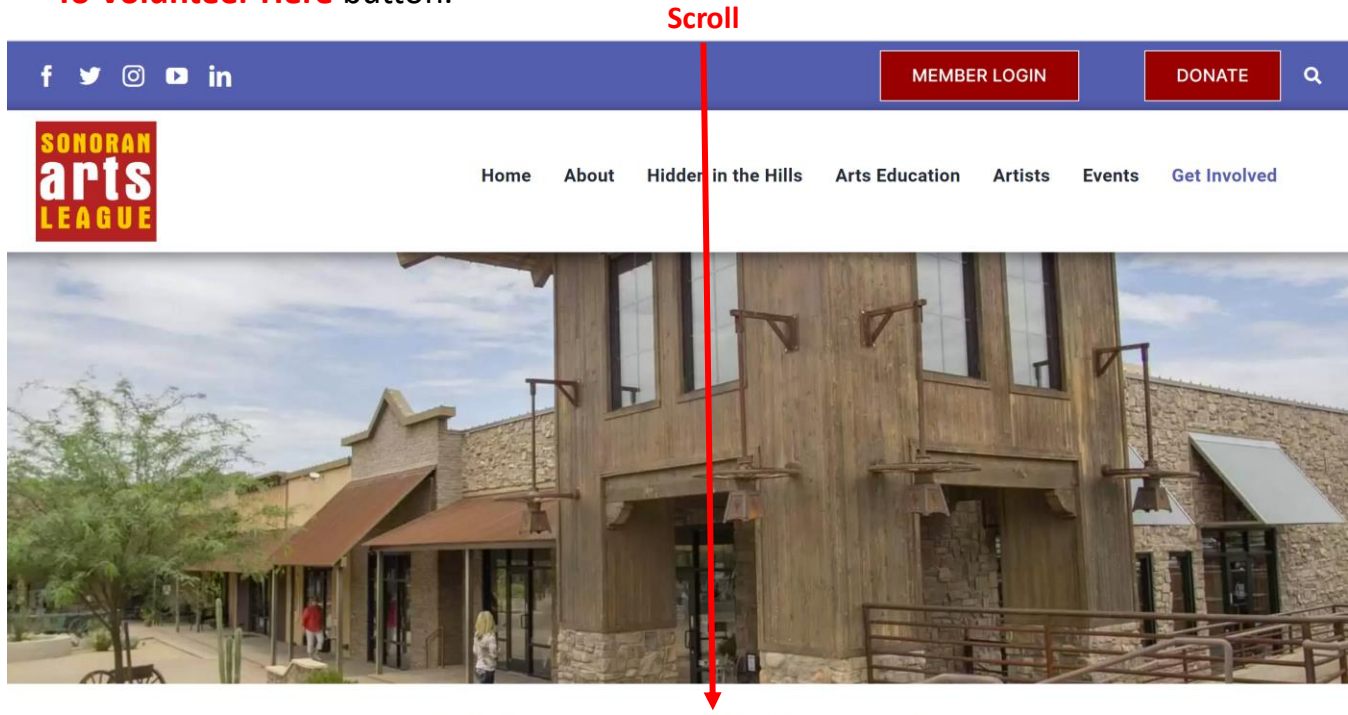

## **Volunteers Welcome!**

### Volunteer System

Sonoran Arts League Members: Click the button to access the volunteer system, to sign-up to volunteer, check your hours, and your volunteer history.

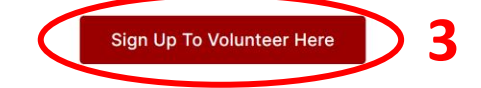

- 4. Log in to the Volunteer portal with your **member email address** and **volunteer password**. (If desired, click the Remember me checkbox.)
- 5. Click the **Sign In** button.

|     | Login                                           |
|-----|-------------------------------------------------|
|     | Enter your email address and password to login. |
|     | Email Address                                   |
| 4   | Password (forgot?)                              |
|     | Remember me                                     |
| 5 ( | Sign In                                         |

## **Browsing for Volunteer Opportunities (Calendar View)**

NOTE: Once logged in, you are in the "Volunteers" portal. Its URL, shown at the top of your browser, begins with https://sonoranartsleague.knack.com/sal-volunteers/...

You can browse for opportunities in a calendar view (shown below) or search for them in a table list view (described in the next section, starting with step 11).

- 6. When you log in, the Volunteer portal's <u>Events Calendar</u> appears with the **Events** tab displayed, where you can browse for events that might need volunteers.
- To view a different month, use the left/right arrows < >. Or click today to go to an event that's happening today.
- 8. You can switch the calendar view between **month** (shown), **week**, and **day**.
- 9. Click an event to learn more and decide whether to volunteer.

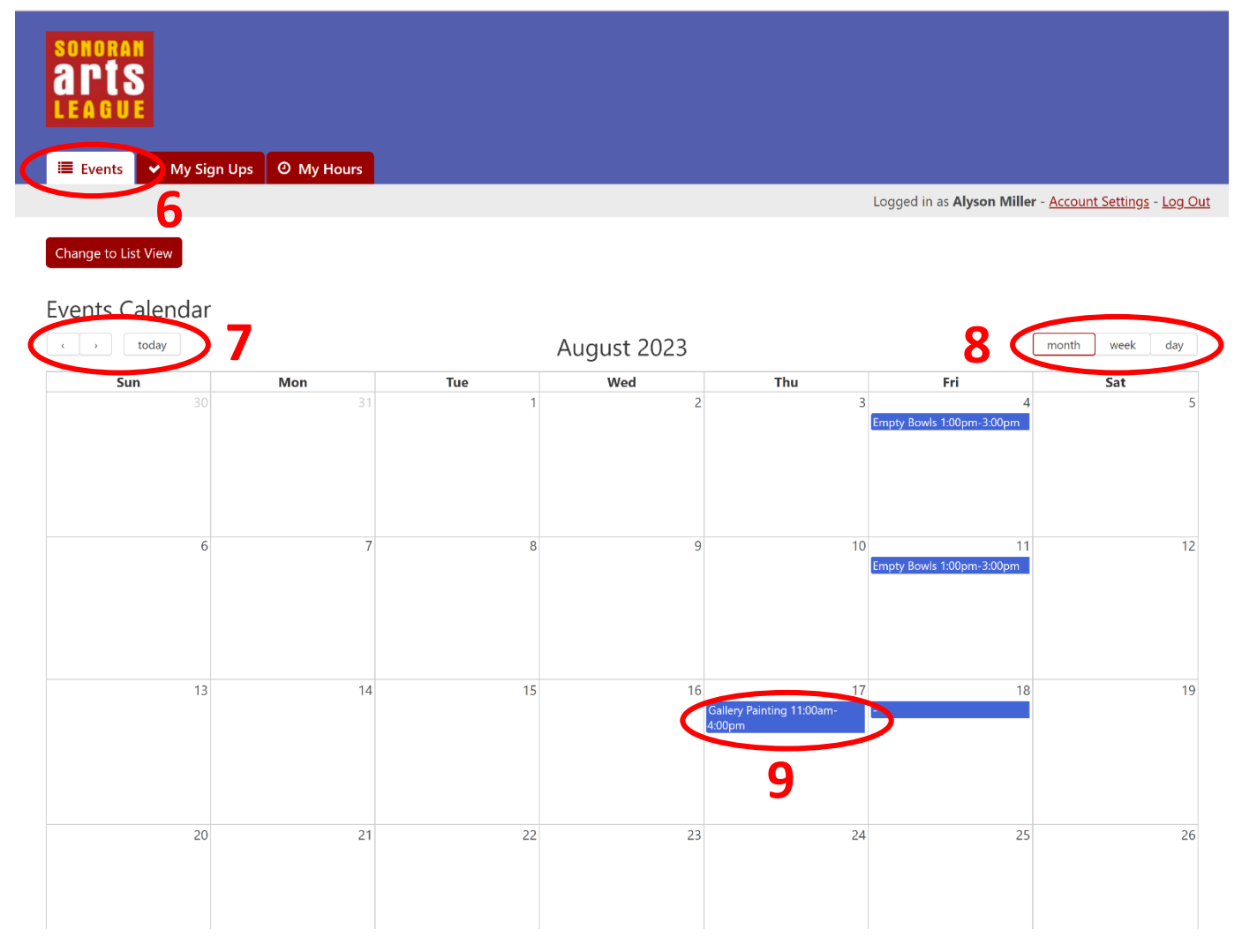

10. To volunteer for an event that you selected, click View Details and Jobs on the event's <u>description</u> pane. (Skip ahead to step 17 for the <u>Event Details and Jobs</u> page, where you can sign up.)

|    |                      |                                                                                  | × |
|----|----------------------|----------------------------------------------------------------------------------|---|
|    | Event Name           | Gallery Painting                                                                 |   |
|    | Event<br>Description | The walls in the Gallery addition will be painted on August 17 from 11am to 4pm. |   |
|    | Event Date           | 08/17/2023                                                                       |   |
|    | Event Start Time     | 11:00am                                                                          |   |
|    | Event End Time       | 4:00pm                                                                           |   |
| _  | Event Notes          | Paint, tape, drop cloths and rollers will be provided.                           |   |
| .0 | View Details and Job |                                                                                  |   |
|    |                      |                                                                                  |   |

### Searching for Volunteer Opportunities (List View)

If you'd rather search for a specific event, event type, or date range, or want to explore opportunities in a table format, the Volunteer portal lets you switch.

11. At the top of the <u>Events Calendar</u>, click the **Change to List View** button to see events and their details (including which events need volunteers) listed in a searchable/sortable table.

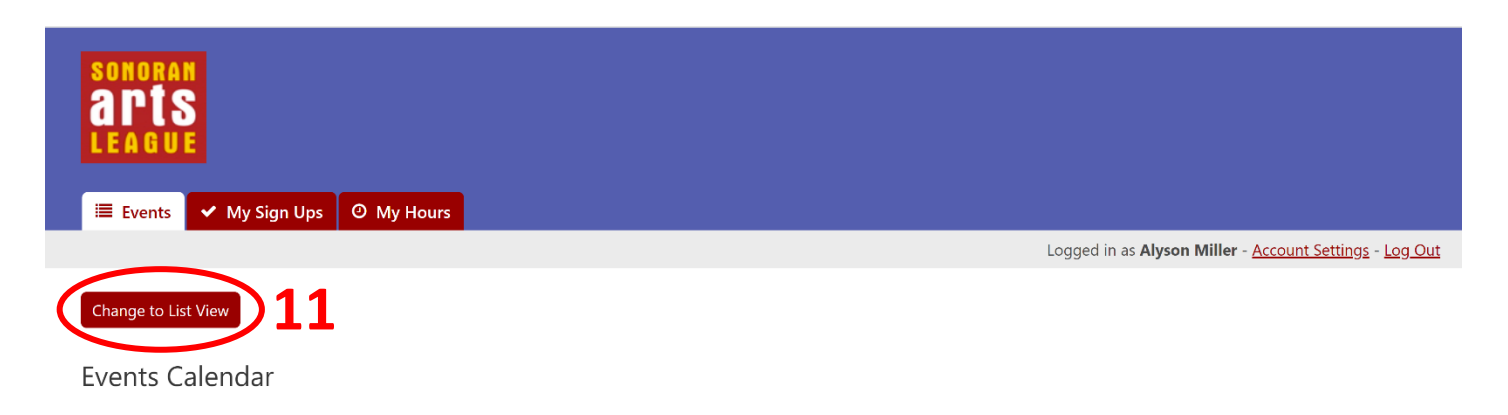

When you change to List View, the Events tab displays the Events table.

- 12. To focus your search, type in keywords such as "Empty Bowls" and click **Search** (results shown below). Click **reset** if you need to try again.
- To narrow your search results, click Add filters, select a date or other filter such as "Volunteers Still Needed" (shown below) in the Add Filters panel and click the Submit button.
- 14. To change the way the table data is sorted, click a **column header**.
- 15. To view the jobs for a specific event and sign up to volunteer, click **See Jobs / Sign Up** to go to the <u>Events Details and Jobs</u> page (step 17, on the next page).

| sonoran<br>arts<br>league                                                           |                                                    |                                                                                                    |                                               |                                               |                                      |                |                                         |                            |
|-------------------------------------------------------------------------------------|----------------------------------------------------|----------------------------------------------------------------------------------------------------|-----------------------------------------------|-----------------------------------------------|--------------------------------------|----------------|-----------------------------------------|----------------------------|
| Events E                                                                            | ✔ My Sign Ups 🛛 🛛                                  | My Hours                                                                                                    |                                               |                                               |                                      | Logged i       | n as <b>Alvson Miller</b> - A           | Account Settings - Log Out |
| Change to Caler<br>Events<br>Browse the list bi<br>column by clickin<br>Empty Bowls | elow to find open volur<br>ng the column header (o | nteer opportunities. You can searcl<br>click again to reverse the order). C<br>eset                                                                                            | h for keywords (e.g.<br>lick on "See Jobs / S | "Veterans"), add filt<br>ign Up" to look at t | ers (e.g. "Event<br>he available job | Date is during | g the next 1 months")<br>if interested. | ), and/or sort by any      |
| Showing 1-7 of 7                                                                    | ▼ Add filters                                      | -12                                                                                                    |                                               |                                               |                                      |                | 14                                      | 25 per page 💙              |
| Event Date ↓                                                                        | Event Nume                                         | Event Description                                                                                                    | Event Start Time                              | Event End Time                                | Event Notes                          | Open Jobs      | Volunteers Still Ne                     | eeded Event Jobs           |
| 08/11/2023                                                                          | Empty Bowls                                        | Participation for Empty<br>Bowls project <u>view more</u>                                                                                                    | 1:00pm                                        | 3:00pm                                        |                                      | 1              | 12                                      | See Jobs /<br>Sign Up      |
| 08/04/2023                                                                          | Empty Bowls                                        | Participation for Empty<br>Bowls project <u>view more</u>                                                                                                    | 1:00pm                                        | 3:00pm                                        |                                      | 1              | 13                                      | See Jobs /<br>Sign Up      |
| 07/28/2023                                                                          | Empty Bowls                                        | Participation for Empty<br>Bowls project <u>view more</u>                                                                                                    | 1:00pm                                        | 3:00pm                                        |                                      | 1              | 9                                       | See Jobs /<br>Sign Up      |
|                                                                                     |                                                    | dd Filters<br>dd Filters<br>is<br>Event Date<br>Event Date<br>Event Description<br>Event Start Time<br>Event Start Time<br>Event Notes<br>Open Jobs<br>Volunteers Still Needed | 09/<br>.3<br>Submit                           | 01/2023                                       |                                      |                |                                         |                            |

16. If you want to switch back to calendar view, click the **Change to List View** button.

## 17. On the <u>Event Details and Jobs</u> page (shown here for the Gallery painting event), decide which job you'd like to do and click **Sign up for this job**.

#### 🗸 My Sign Ups ② My Hours Events Events > Event Details and Jobs Logged in as Alyson Miller - Account Settings - Log Out **Event Details** Event Name Gallery Painting Event Date 08/17/2023 **Event Description** The walls in the Gallery addition will be painted on August 17 Event Start Time 11:00am from 11am to 4pm. Event End Time 4:00pm Event Notes Paint, tape, drop cloths and rollers will be provided. **Event Jobs**

#### This table shows a list of all jobs for this event. Click "Sign up for this job" for any open job to volunteer for that job.

| search by keyword                   | search                                                |            |            |          |       |                |                    |             |                         |
|-------------------------------------|-------------------------------------------------------|------------|------------|----------|-------|----------------|--------------------|-------------|-------------------------|
| <b>T</b> Add filters                |                                                       |            |            |          |       |                |                    |             |                         |
| Job Name 🗄                          | Description                                           | Date       | Start Time | End Time | Hours | Vols. Required | Vols. Still Needed | Job Filled? | Sign Up                 |
| Masking the walls and<br>baseboards | Masking the ceiling and floor.                        | 08/17/2023 | 11:00am    | 1:00pm   | 2.0   | 4              | 4                  | No          | Sign up for<br>this job |
| Painting walls                      | Use a paint roller to paint the walls in the Gallery. | 08/17/2023 | 1:00pm     | 4:00pm   | 3.0   | 4              | 2                  | No          | Sign up for<br>this job |

### 18. Type in any comments you may have and click **Submit**.

| SONORAN<br>APIS<br>LEAGUE   | y Sign Ups Ø My Hours                                 |                |                                                                              |
|-----------------------------|-------------------------------------------------------|----------------|------------------------------------------------------------------------------|
| Events > Event Detail       | s and Jobs > Job Sign Up                              |                | Logged in as <b>Alyson Miller</b> - <u>Account Settings</u> - <u>Log Out</u> |
| View Event Jo               | b Details                                             |                |                                                                              |
| Job Name                    | Painting walls                                        | Job Date       | 08/17/2023                                                                   |
| Job Description             | Use a paint roller to paint the walls in the Gallery. | Job Start Time | 1:00pm                                                                       |
| Job Hours                   | 3.0                                                   | Job End Time   | 4:00pm                                                                       |
| Volunteers Required         | 4                                                     |                |                                                                              |
| Job Sign Up                 |                                                       |                |                                                                              |
| Volunteer Comments          |                                                       |                |                                                                              |
| E.g. "I can stay late if ne | eeded."                                               |                |                                                                              |
| Submit                      | 18                                                    |                |                                                                              |
| Back to Event Details an    | d Jobs                                                |                |                                                                              |

### You are signed up!

Be sure to show up for the event at the date and time indicated.

### **Reviewing Your Sign-Ups**

Look for your volunteer commitments on the <u>My Sign Ups</u> tab.

- 19. To view the event(s) you've volunteered for, select the **My Sign Ups** tab.
- 20. You may use the **search** box or **Add filters** button to focus or narrow the list.

|   | SONORAN<br>a ris<br>League        | 1рз 🧿 Му Но       | urs             |          |                |              |           |             |                                        |                                        |
|---|-----------------------------------|-------------------|-----------------|----------|----------------|--------------|-----------|-------------|----------------------------------------|----------------------------------------|
|   |                                   | <b>1</b> 0        |                 |          |                |              |           | Logged      | in as <b>Alyson Miller</b> - <u>Ac</u> | <u>count Settings</u> - <u>Log Out</u> |
|   | My Sign Ups                       | 19                |                 |          |                |              |           |             |                                        |                                        |
|   | This list chows all event jobs fo | r which you are c | urrently signed | up.      |                |              |           |             |                                        |                                        |
| ( | search by keyword se              | earch 2           | 0               |          |                |              |           |             |                                        |                                        |
|   | ▼ Add filters                     | ノー                |                 |          |                |              |           |             |                                        | 25 per page 🛛 🗡                        |
|   | Event Job                         | Sign Up Date      | Comments        | Job Date | Job Start Time | Job End Time | Job Hours | Checked in? | Check In Date/Time                     | Hours Completed                        |

To see view your volunteering history, including hours logged and hours needed, use the <u>My Hours</u> tab (described on the next page).

### **Reviewing Your Hours**

Wonder how many volunteer hours you've logged? Check on the <u>My Hours</u> tab.

- 21. To review your accrued volunteer hours for this year, or for all the years collected in this portal, select the **My Hours** tab.
- 22. If this tab lists any hours owed for past events that require volunteer time (as shown below), make sure to sign up for a new volunteer opportunity.

| SONORAN<br>APIS<br>League            | ✓ My Sign U, is 🧿          | My Hours |                 |                       |                       |                                                    |
|--------------------------------------|----------------------------|----------|-----------------|-----------------------|-----------------------|----------------------------------------------------|
|                                      |                            |          |                 |                       | Logged in as <b>A</b> | lyson Miller - <u>Account Settings</u> - <u>Lo</u> |
| My Hours                             | Owed                       | 21       |                 |                       |                       |                                                    |
| This Year A                          | ll Time                    |          |                 |                       |                       | $\frown$                                           |
| Reason                               |                            |          | Date/Time       | e Added               | Owed By Date          | Hours Owed                                         |
| 2023 Rodeo W                         | eek Celebration Exhibitior | 1        | 06/21/202       | 3 9:07pm              | 12/31/2023            | 2.0                                                |
| 2023 Juried Me                       | mbers Exhibition           |          | 06/21/202       | 3 9:35pm              | 12/31/2023            | 2.0                                                |
|                                      |                            |          |                 |                       |                       | Total 4.0                                          |
| My Hours<br>This Year A<br>Event Job | S Completed                | Comments | Hours Signed Up | Checked in?           | Check In Date/Time    | Hours Completed                                    |
| No data                              |                            |          |                 |                       |                       |                                                    |
| Summary                              | - This Year                |          |                 | Summary - All         | Time                  |                                                    |
| Hours Signed                         | al                         |          |                 | Total Hours Signed Un | 2.0                   |                                                    |
| Hours Comple                         | ted                        |          |                 | Total Hours Completed | 20                    |                                                    |
|                                      |                            |          |                 |                       |                       |                                                    |

### THANKS SO MUCH FOR VOLUNTEERING YOUR TIME AND EXPERTISE IN SUPPORT OF THE SONORAN ARTS LEAGUE AND THE COMMUNITY. We appreciate you!

If you have questions about volunteering or logging your hours, please contact the Sonoran Arts League office:

info@SonoranArtsLeague.org 480-575-6624